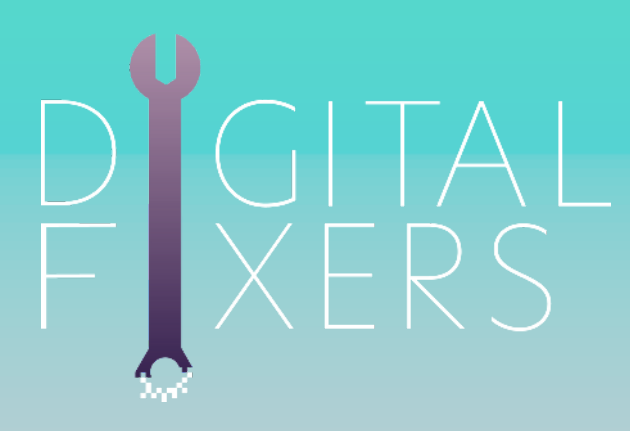

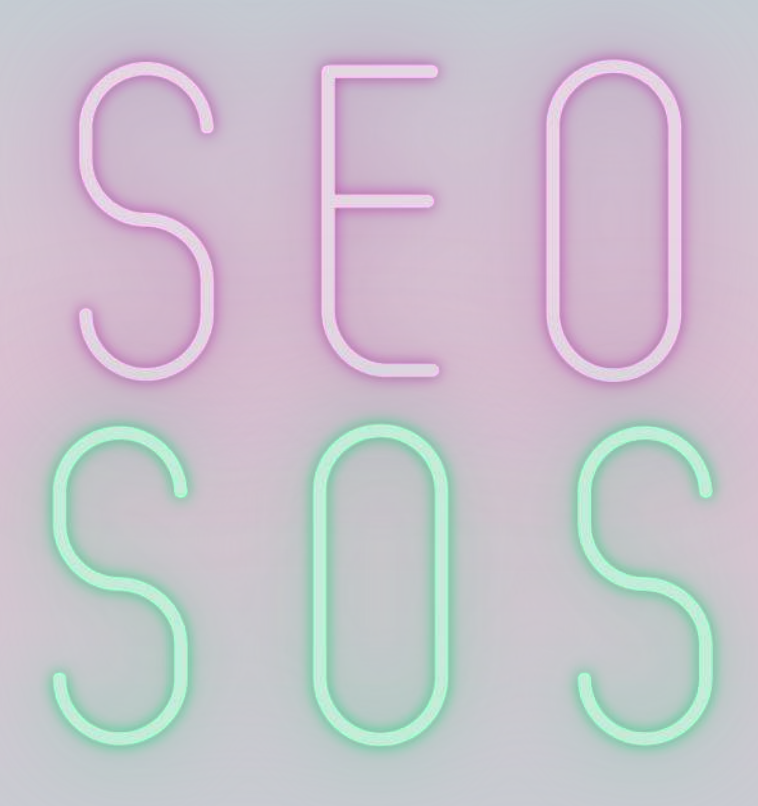

#### FROM THE TRAFFIC ACCELERATOR

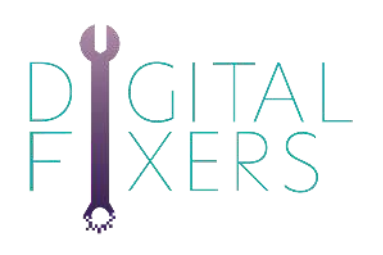

How would it feel...

To have enquiries and sales coming through your website whilst you were doing other things?

To know that whatever you wanted to show up on google for, you could do - quickly and easily?

To have so many bookings coming through that you have to redesign your business to cope? (It Happened to a client of ours!)

To have people call you who already trust you because you rank highly on search engines?

This can happen to you!

In SEO SOS, we're taking our exact system for 1-1 SEO work and making it available to you. For literally a fraction of the cost.

Welcome to the future of your business!

RDM THE TRAFFIC ACCELERATOR

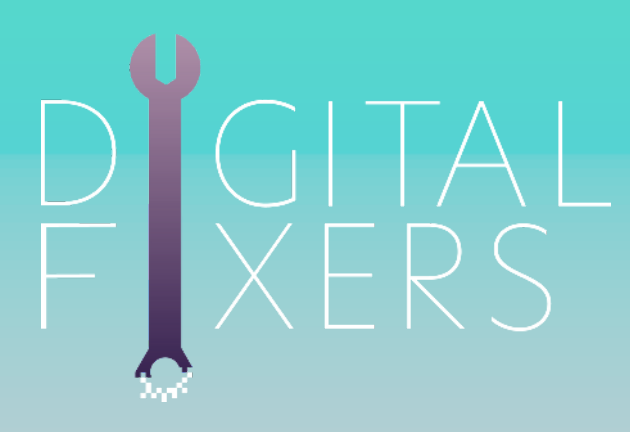

## GETTING THE NASICS NALED

FROM THE TRAFFIC ACCELERATOR

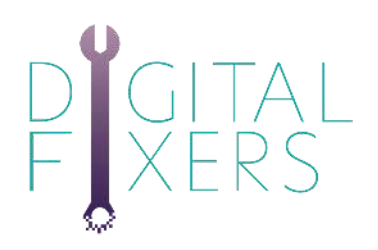

## Google Search Console

Google Search Console is essential for getting found on google. It's your way of communicating with google about your website and quite simply SEO is not accidental.

Think of Google like a puppy; you cannot teach it to read, but you can train it. That's where Google Search Console comes in. You have to train it. You must tell it you exist and what you're about. It won't understand... until you train it.

Setting up your google search console

Sign into your Google account. Make sure you're using your business (not personal) account if it's a business website. Go to Google Search Console (you can actually google this and it will come up, or go to https://search.google.com) Click "Add a property." Choose "Website" from the drop-down menu and enter the URL of your site. Make sure you're using the exact URL that appears in the browser bar. Click "Continue."

FROM THE TRAFFIC ACCELERATOR

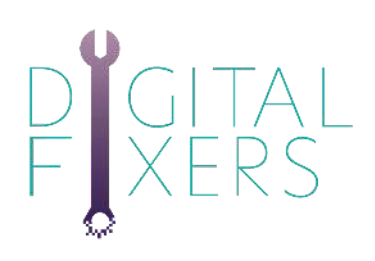

## Google Search Console

| ≡ Google Search Console             | Q Inspect any URL In "Rivers digital"                    |
|-------------------------------------|----------------------------------------------------------|
| Search property O                   | rview                                                    |
| S fixers.digital<br>Domain property |                                                          |
|                                     | Performance: OPEN REPORT >                               |
| + Add property                      | - 90 total web search clicks                             |
| Index •                             | 6                                                        |
| Coverage                            |                                                          |
| Eg Sitemaps                         |                                                          |
| 🐼 Removals                          |                                                          |
| Enhancements ^                      | a 7/23/20 8/4/20 8/16/20 8/28/20 9/21/20 10/3/20 10/3/20 |
| Core Web Vitals                     |                                                          |
| Mobile Usability                    | Coverage OPEN REPORT >                                   |
| ∳ AMP                               |                                                          |
| S Breadcrumbs                       | - 9 pages with errors - 203 valid pages                  |
| S Events                            | 225                                                      |
| Products                            | 150                                                      |
| Review snippets *                   |                                                          |

| Select property type                                                                                                    |    |                                                                                                    |
|----------------------------------------------------------------------------------------------------|----|----------------------------------------------------------------------------------------------------|
| Image: constraint of the second second se | or | URL prefix<br>URL prefix<br>Only URLs under entered address<br>Only URLs under specified protocol<br>Allows multiple verification methods<br>https://www.example.com<br>Enter URL |

LEARN MORE CANCEL

ERDM THE TRAFFIC ACCELERATOR

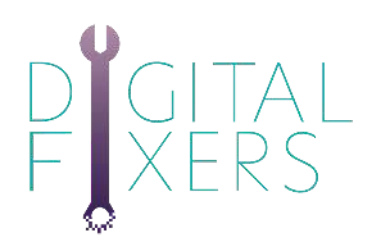

## Sitemaps

Sitemaps are really important and excellent for SEO. Every website has a sitemap; think of it like a menu for your website. By using a sitemap, you can tel Google exactly what is on your website and you make it far easier to index and rank.

#### How to find your sitemap:

If you have Wordpress and Yoast, the likelihood is that you already have a sitemap.

Type this into your browser after your web address and see if they work:/sitemap.xml/sitemap/sitemap\_index.xml

> XML Sitemap Generated by YoastSEO, this is an XML Sitemap, meant for consumption by search engines You can find more information about XML sitemaps on sitemaps.org. This XML Sitemap Index file contains 17 sitemaps. ast Modified 20-08-25 19:20 +00:00 tos //fixers.dioital/post-sitemap.xml 20-10-10 20:56 +00:00 https://fixers.digital/w2dc\_listing-sitemap.xml tps://fixers.digital/course-sitemap.xr 0-10-28 09:09 +00:00 ttps://lixers.digital/lesson-sitemap.xml 2020-10-28 10:44 +00:00 tps://fixers.digital/Ilms\_quiz-sitemap.xml ttps://lixers.digital/llms\_membership-sitemap.xmi 2020-10-04 22:15 +00:00 //fixers.digital/llms\_certificate-sitemap.xml ps://fixers.digital/lims\_my\_certificate-sitemap.xml 2020-08-26 00:08 +00:00 2020-08-25 19:20 +00:00 Uffixers.digital/category-sitemap.xml 2020-08-16 20:56 +00:00 //lixera didital/nost\_tag-siteman ym tps://fixers.digital/course\_cat-sitemap.xml 2020-10-28 09:09 +00:00 ttps://lixers.digital/course\_difficulty-sitemap.xml ttps://lixers.digital/course\_track-sitemap.xml 2020-10-28 09:09 +00:00 2020-10-18 20:25 +00:00 ps://lixers.digital/product\_cat-sitemap.xml 2020-08-26 00:08 +00:00 s://lixers.digital/author-sitemap.xml 2020-07-28 18:49 +00:00

You'll see something like this:

### FROM THE TRAFFIC ACCELERATOR

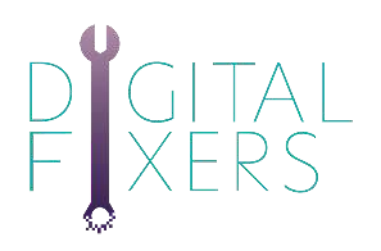

### Resources

There are some great SEO resources that can be added onto your website. We highly recommend the following:

#### WordPress:

- Yoast Plugin or Rank Math (these give you an interactive checklist and help you optimise individual pages) it won't do the work for you, it'll help you identify what to do though
- Google Analytics Plugin we recommend this one, we use it ourselves and it shows us where the traffic comes from simply

and it's free

 Yoast also has a paid woocommerce SEO plugin which comes highly recommended too

#### Apps

• SEO Edge for iPhone - to track your rankings (free and paid versions available)

Google Analytics app

Google My Business app

FROM THE TRAFFIC ACCELERATOR

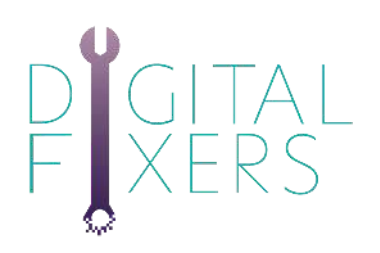

## Considerations

Organisation

Your website must be organised in a logical fashion. If you've created pages willy-nilly with neither rhyme nor reason then you need to consider re-organising your website. Ideally, it should look like a family tree, not a single layer of stuff...

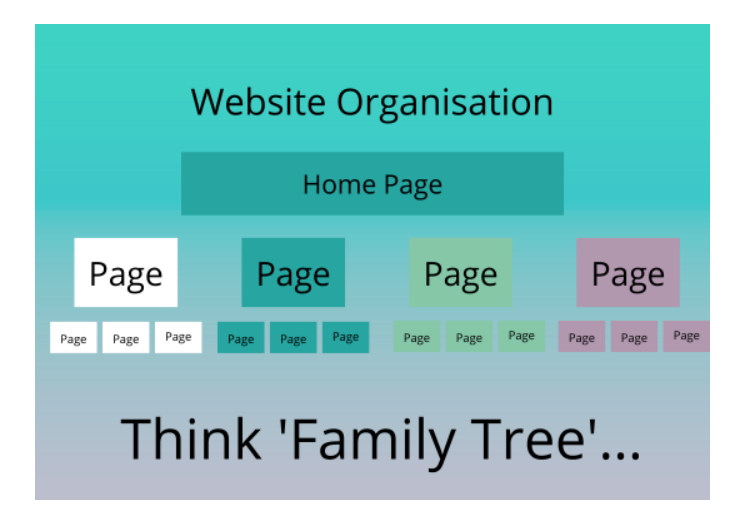

#### Site Age

An older site has had time to build up trust with search engines - with billions of websites out there, they have to differentiate in some way, and this is one of those ways.

That said, with intentional content creation and organisation with SEO in mind, you can rank highly fairly quickly. Quickly in SEO terms is months, not days or weeks.

FROM THE TRAFFIC ACCELERATOR

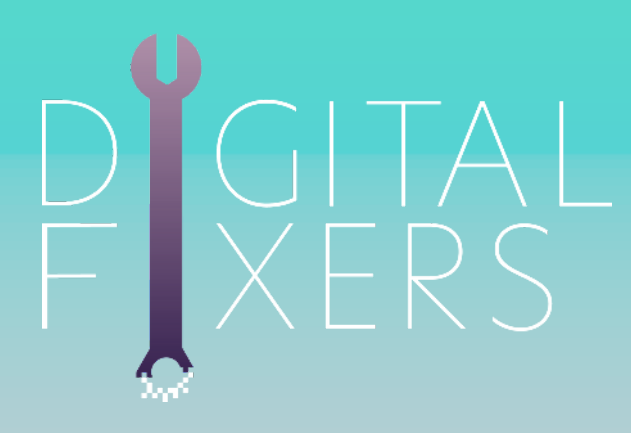

# CREATING A KEYWORD PLAN

FROM THE TRAFFIC ACCELERATOR

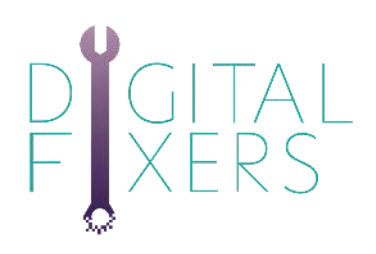

Keyword research is absolutely VITAL. You \*think\* you know what your clients are looking for... until you ASK them.

If you don't know what you're optimising for, you cannot optimise.

We will be optimising your static pages, so you need as many keywords as you have pages. Don't forget that a keyword is not just one word - it can be a string of 2-5 words. The longer the phrase, the easier to optimise for, but the lower the search volume.

Write down your static pages below. These should be the pages listed in your website menus.

#### My Static Pages:

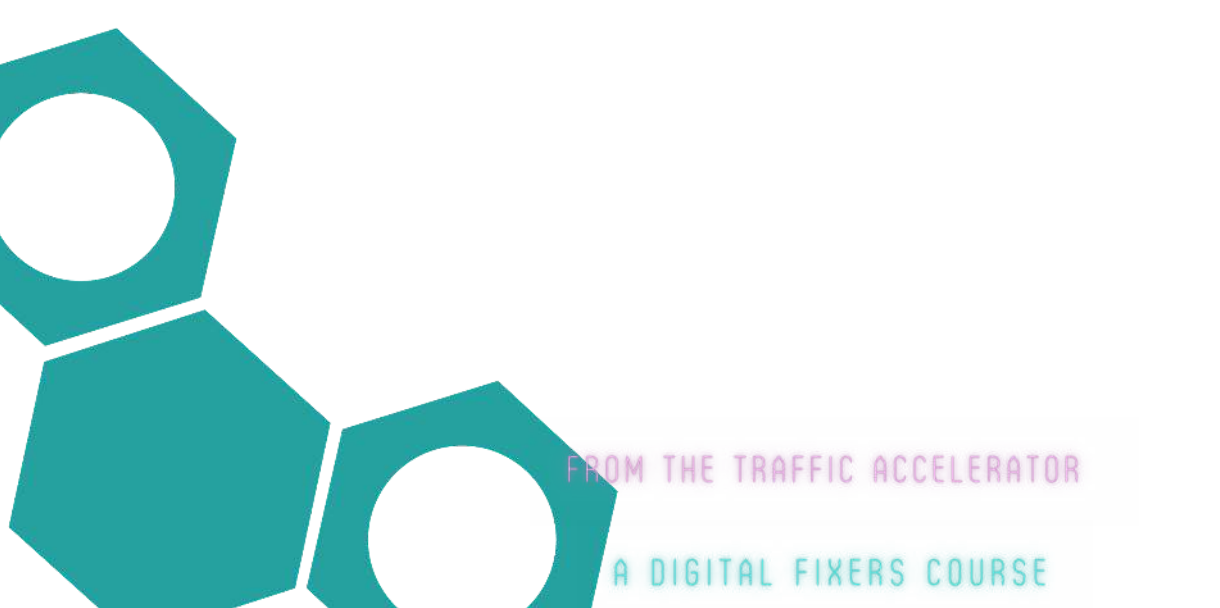

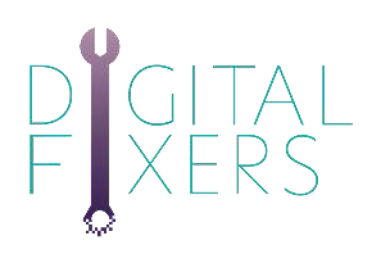

#### Stages of Keyword/phrase Research

- 1. Work out what your customers are searching for by:
- Asking them (in a FB group, or via email use a google form for responses if you have a big audience)
- Using tools like Ubersuggest (free for 5 searches a day), Answer the Public, Google Keywords Planner (this is a trickier one to use, so don't fall down a rabbit hole!), AhRefs, Moz, and SEMRush.
- Use at least 2 of the above, but don't fall down a massive rabbit hole with this!!
- 2. Pick the best keywords/phrases for your niche and for
  - each page. You're looking for keywords which:
- Have decent search volumes (ideally at least 1000+ a
  - month)
  - Have low competition
- Naturally describe your business/products

3. There isn't a 3. That is it.

ROM THE TRAFFIC ACCELERATOR

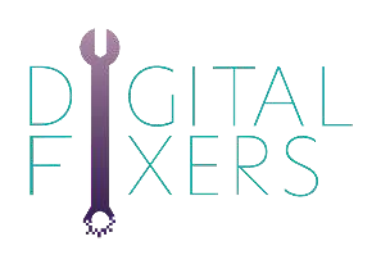

Using Ubersuggest you can see the search results for "wedding photographer manchester". The search volume is 1900 per month, and a search difficulty 22.

| NEILPATEL                 |                               |                               |                 |                      | CONSULTING     |
|---------------------------|-------------------------------|-------------------------------|-----------------|----------------------|----------------|
| < Menu<br>E Ceshboerd     | wedding pitotographer manches | en .                          | 💥 Englist       | 1/United Kingdom     | Search         |
| BERSUGGEST                | Keyword Overview: we          | dding photographer manchester |                 |                      |                |
| Cvervlew                  |                               |                               |                 |                      |                |
| E Keyword Idees           | SEARCH VOLUME                 | SEO DIFFICULTY                | PAID DIFFICULTY | COST PER CLICK (CPC) | 0              |
| Content klees             | 1,900                         | 22                            | 28              | £2.91                |                |
| 한 Top Peges<br>팀 Keywords | VOLUME                        |                               |                 | Mobile Volume        | Desktop Volume |
| EO ANALYZER               | 2.400                         | ° °                           | <u> </u>        |                      |                |
| Site Audit                | 1,520                         | 0                             | 0               |                      |                |
| 2 Beckinks                | 1,440 0                       |                               | a a             | ° 0 0 0              | 0              |
|                           | 900                           |                               |                 |                      |                |
| LP.                       | 492                           |                               |                 |                      |                |
| _  Knowledge Base         | OCT NOV                       | DEC JÁN FEIL                  | MAR APR MAY     | JUN IDE AUG          | SEP            |
| g Coaching                |                               |                               |                 |                      |                |

#### Ubersuggest will then give you some other similar suggestions

| NEILPATEL 🚥 🐇       |                                                 |                  |         |      |                         |                       |                  |
|---------------------|-------------------------------------------------|------------------|---------|------|-------------------------|-----------------------|------------------|
| < Monu              | 475 PEOPLE CLICK ON SEO RESULTS                 |                  |         | SE   | ARCHERS' AGE RANGE      |                       |                  |
|                     | SCCI 🛑 Tweed 🔚 Noo clicelor:                    |                  |         |      | 18 16-74 25-54 55-44 45 | -54 <b>55-54 65</b> - |                  |
| 9릠 Keyword Ideas    | KEYWORD IDEAS                                   |                  |         |      | SUGGESTIONS RELATED     | QUISTIONS PRIPOSIT    | IONS COMPARISONS |
| [[v]] Canten; Idees | KEYWORD                                         |                  | TREND O |      | CPC 0                   | PD (0                 | 50 Q             |
|                     | weeding protographer manchester                 | [ <del>1</del> ] |         | 1900 | £2.92                   | 26                    | zz               |
| Top Pagas           | asian wedding cholographer manchester           |                  |         | -40  | £5.12                   | 50                    | 21               |
| QB Keywords         | documentary wedding photographer manchester     | 19               |         | 40   | FO                      | 8                     | 8                |
| SEO ANALYZER        | weeding photographer manchester uk              | 5                |         | 40   | 6.3.83                  | 99                    | 23               |
| @클 Site Audit       | wedding photographer manchester prices          | (×)              |         | 40   | E162                    | 32                    | 15               |
| 🖉 Backlines         | wedding photography manchaster uk               | <u>[+</u> ]      |         | 30   | 03                      | Ŧ                     | 5                |
| HELP                | recommended wedding photographers in manchester | 9                |         | 20   | £170                    | 28                    | 14               |

ROM THE TRAFFIC ACCELERATOR

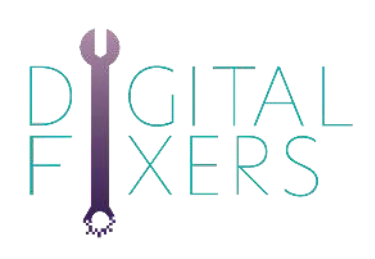

"wedding photographer lancashire" is only 720, with a difficulty of 21

| NEILPATEL   m×   |                                 |                                           |                                 | CONSULTING                     |
|------------------|---------------------------------|-------------------------------------------|---------------------------------|--------------------------------|
| < Manu           | -                               |                                           | 1 mm 1 mm                       |                                |
| Deshboard        | Wedding photographer Lancishire |                                           | GE English                      | ) / United Kingdom 🔗 💦 Bearch  |
| UBERSUGGEST      | Keyword Overview: wee           | dding photographer Lancashire             | 1                               |                                |
| Overview         |                                 |                                           |                                 |                                |
| Q Keyword Ideas  | SEARCH VOLUME                   | SEO DIFFICULTY                            | PAID DIFFICULTY                 | COST PER CLICK (CPC)           |
| Content Ideas    | 720                             | 21 0007                                   | 26                              | £2.76                          |
| TRAFFIC ANALYZER |                                 | and that works in the law 10 km 70 km     | the second as discussion of the |                                |
| 😥 Overview       | Ine average web p               | age matranks in the top to has so backing | niks and a domain score of 21.  |                                |
| Top Pages        |                                 |                                           |                                 |                                |
| 역클 Keywords      | VOLUME                          |                                           |                                 | Mobile Volume 📒 Desktop Volume |
| SEO ANALYZER     | 1,000                           |                                           |                                 | A                              |
| 예금 Ste Audit     | 808                             |                                           | 0 0                             | a                              |
| 🖉 Backlinks      | 602                             | 0 0                                       | 0                               | 000                            |
| HELP             | 200                             |                                           |                                 |                                |
| C Knowledge Base |                                 |                                           |                                 |                                |
|                  | DGT NOV                         | DEC JAN FEII                              | MAR APR MAY                     | JUN JUL AUG SEP                |

Ubersuggest then suggests "wedding photographer in lancashire and it's 880 with a difficulty of only 14 - so that one little word makes quite a difference!

| Dashogard      | 720 PEOPLE CLICK ON SEO RESULTS                  |     |         | SEARC               | HERS' AGE RANGE     |                 |               |
|----------------|--------------------------------------------------|-----|---------|---------------------|---------------------|-----------------|---------------|
| ERSUGGEST      |                                                  |     |         |                     |                     |                 |               |
| Overview       | SEC Faid No clicks                               |     |         | <10                 | 10-21 20-21 30-41 4 | 0-01 00-04 00+  |               |
| Keyword Ideas  | KEYWORD IDEAS                                    |     |         | 51                  | OGESTIONS RELATED   | QUESTIONS PREPO | SITIONS COMPA |
| Content Ideas  | KEYWORD                                          |     | THEND O | VOLUME @            | CPC D               | PD 🕒            | sd (D         |
| AFFIC ANALYZER | wedding photographer in lancashire               | 100 |         | 880                 | £3.66               | 27              | 14            |
| Diverview      | wedding photographer lancashire                  | (H) |         | 720                 | 62.76               | 26              |               |
| Top Pages      | wedding photographers knosshire ur               |     |         | 10                  | 60                  | 71              |               |
| Reywords       | wedding photography bury lancs                   | 14  |         | 0                   | 60                  | ĩ               |               |
| ANALYZER       | wedding photographer and videographer lancashire | -   |         | p                   | 60                  | 1               |               |
| Site Audit     |                                                  |     |         |                     |                     |                 |               |
| becaring.      |                                                  |     |         | VIEW ALL REYMOND II | DE 45               |                 |               |

ROM THE TRAFFIC ACCELERATOR

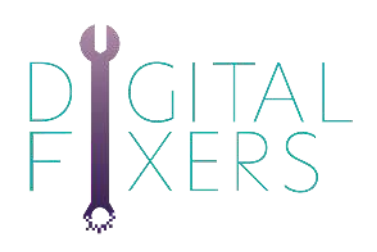

## **Keyword Planning**

This is where you start to assign those keywords/phrases to your actual pages.

As we're only doing your static pages at this point, you'll need as many keywords/phrases as you have main pages on your website - this should be around 5-10.

## Golden rule - one keyword/phrase per page, and never reuse a keyword/phrase.

If you have significantly more than this, then you'll need to have a look at reorganising your site. Really.

Use our keyword planner to plan your keywords and match them to your pages.

This is the exact system we use for our clients.

You can either download our <u>keyword planning spreadsheet</u> <u>here</u> (**please make a copy to keep)**, or use the one on the next page.

ROM THE TRAFFIC ACCELERATOR

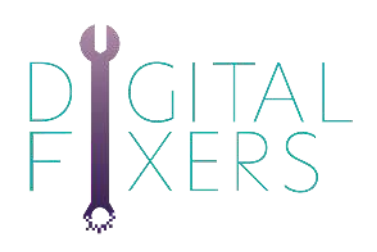

## **Keyword Planning**

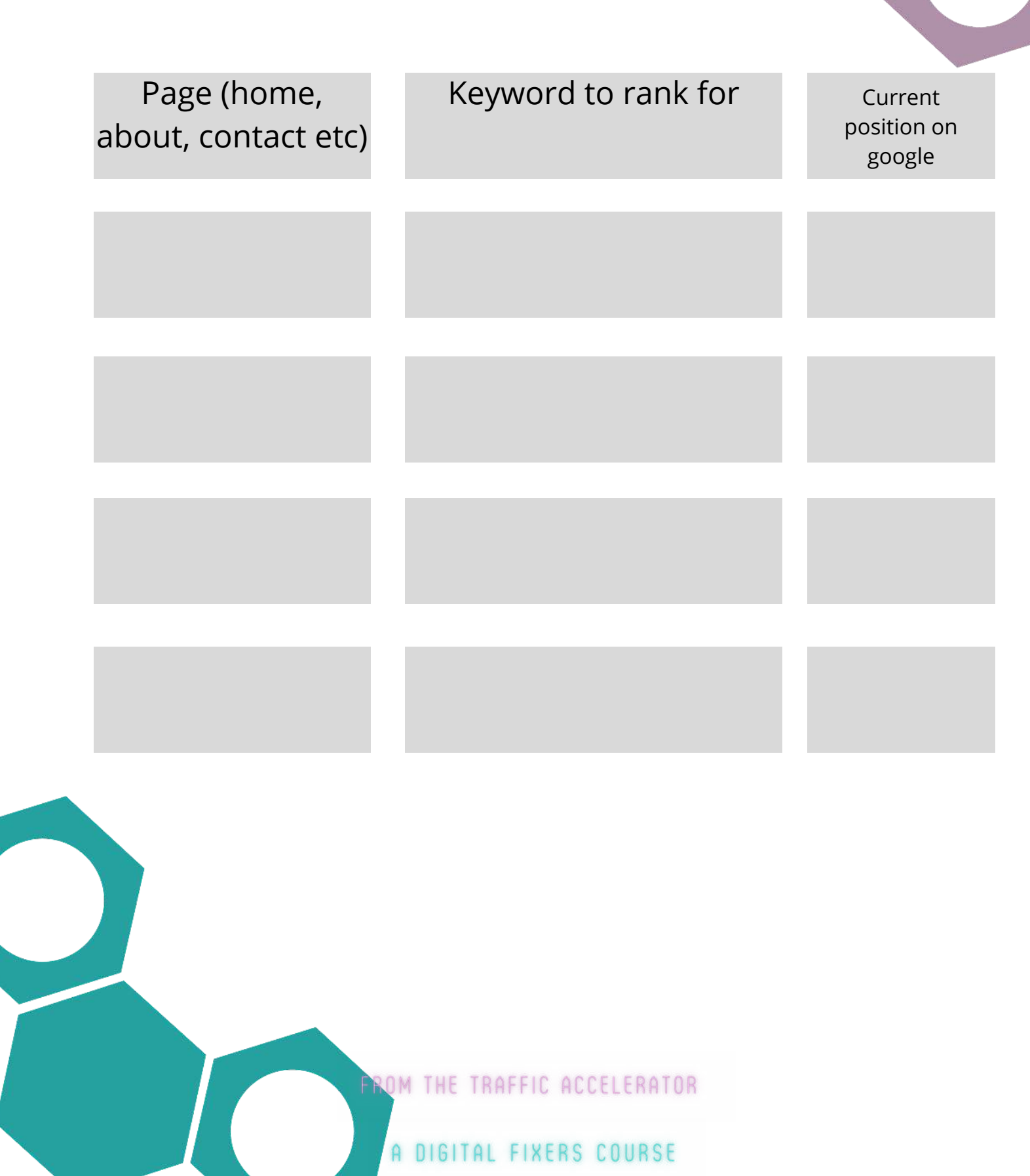

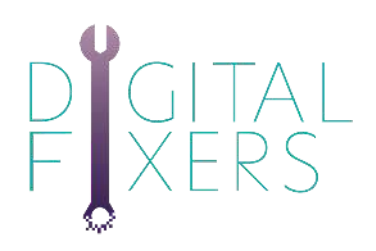

## Common Mistakes

Here are some of the most common mistakes we find people making when trying to rank:

#### No new content

Ranking for things that their customers are not looking for (hint - no one is looking for 'Digital Fixers' - no one...)

#### Not using the analytics

(not scary, we promise!)

#### **Old-school keyword stuffing**

You know, where you put all manner of related keywords into the page and make them the same colour as the background? No. Not good at all.

#### Thinking it's a set-it and forget-it kind of thing!

Here's the thing; most people think of SEO as a 'one and done' type of thing. Far from it, SEO actions need to be embedded in all of your online activities. At the end of this section, we've included a weekly and monthly SEO to do list for you.

ROM THE TRAFFIC ACCELERATOR

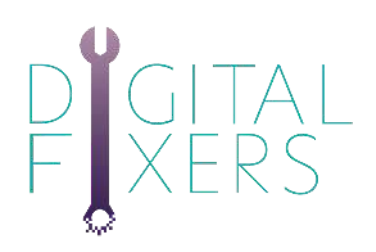

## Weekly and Monthly To-Dos

#### Weekly:

Update any old content with new dates and/or updated information (this includes revisiting old content and going through the checklist above)

Tell google search console you've updated your site

Make sure your social media content all relates to any new stuff you're creating this month.

#### Monthly:

Update google my business with at least one post relating to that month's content (and a link to your site)

Check your rankings

Go through old blog posts and update the content and reoptimise for better keywords.

ROM THE TRAFFIC ACCELERATOR

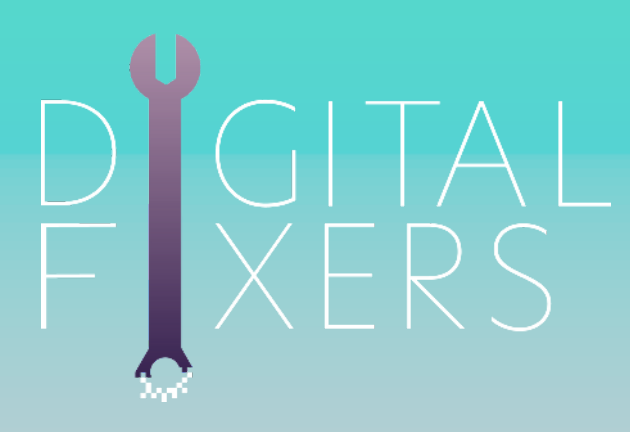

# OPTIMISING Your pages

FROM THE TRAFFIC ACCELERATOR

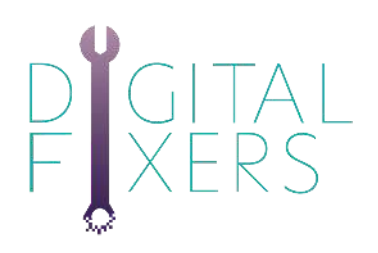

Exciting times!! We're now going to optimise your static pages for the keywords/phrases you chose.
In each of the following lessons in this section, we'll take one small part of the part of a page and optimise it.
This is what we do on every single page we optimise for clients' websites... literally step by step.

Titles and copy are really important. Remember, google cannot read, but it can recognise words. It cannot make sense of sentences and copy, but it can identify specific words that are used.

In the following steps, we're going to use the example '**SEO Online Course**' as the keyword we want to rank for.

ROM THE TRAFFIC ACCELERATOR

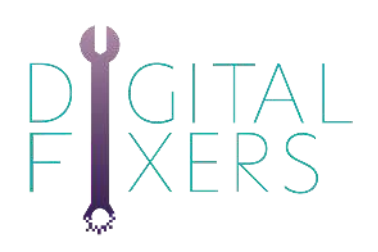

#### Places to put the keyword/phrase:

**The URL of the page**. (fakey.com/seo-online-course) - this is sometimes called the **slug**.

The title of the page (normally in the set up of the page, not on the page itself). Sometimes you can 'hide' the title of the page if it doesn't make sense logically or aesthetically to have it visible on the page. If you do hide it, still optimise it! The title is also called the H1 heading and ideally you should only have one of these per page, as google knows they are important. If you have 7, it will confuse your SEO puppy.

#### Any sub-headings within the copy.

3-5 times naturally within the copy on the page

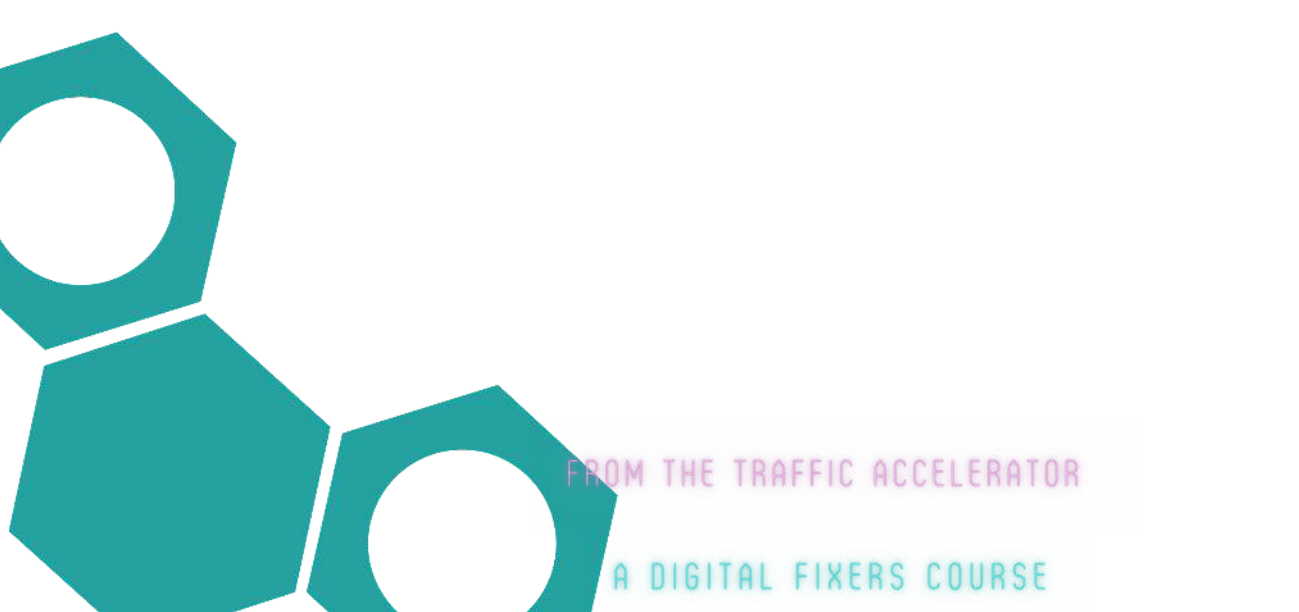

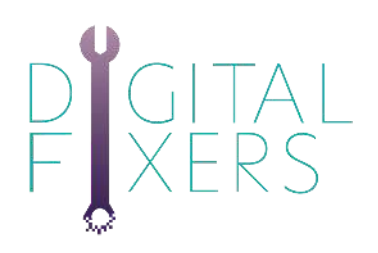

Using WordPress the page title (1) is "SEO Online Course". The phrase is also in the H1 title (2), and again in the first paragraph (3). Writing the full page you would use it again 3 or 4 times, depending on how much text is on the page.

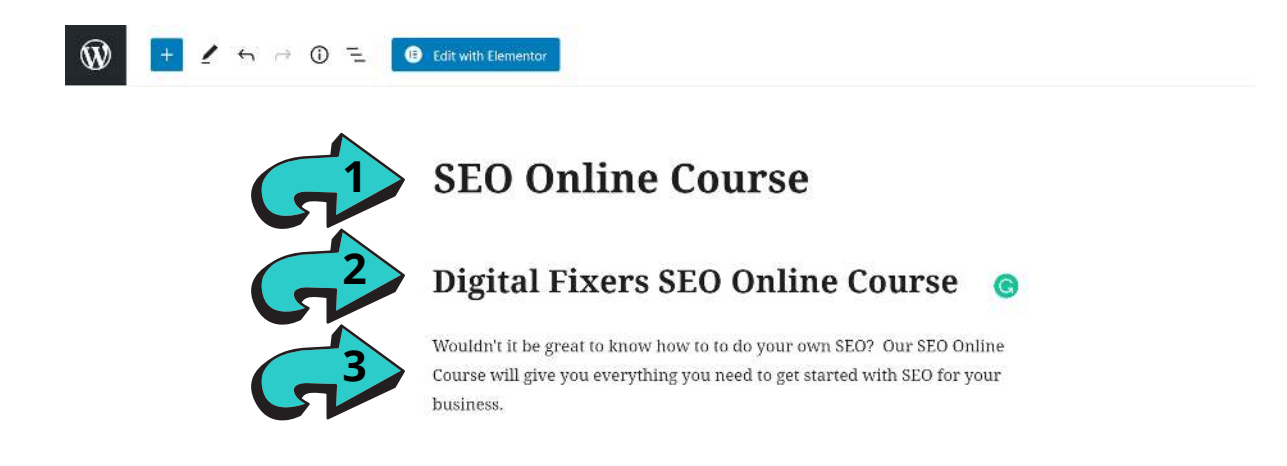

ROM THE TRAFFIC ACCELERATOR

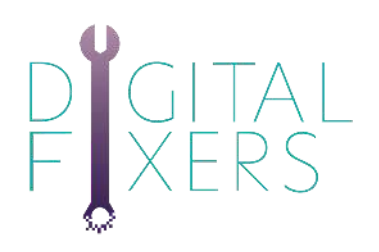

In the Yoast section of page the Focus keyphrase section we use SEO Online Course. It's used again in the SEO Title (using variables). The slug is seo-online-course and it's in the meta description. The only red lights yoast is giving us here are for no internal or external links, and no image attributes and not enough text. These items would be fixed for the live page!!

| <ul> <li>SEO</li> <li>Readability</li> <li>Schema</li> <li>Social</li> </ul>                                                                                                    | Title   Teach yourself SEO with our Online Couse. Find out all the secrest the big guys don't want you to know!                                                                                                    |
|----------------------------------------------------------------------------------------------------|----------------------------------------------------------------------------------------------------|
| Focus keyphrase 🔞                                                                                                    |                                                                                                    |
|                                                                                                    |                                                                                                    |
| SEO Online Course Get related keyphrases                                                                                                    | SEO analysis<br>SEO Online Course                                                                                                    |
|                                                                                                    | + Add synonyms<br>+ Add related keyohrase                                                                                                    |
| Google preview                                                                                                    | Did you know Yoast SEO Premium also analyses the different word forms<br>of your keyphrase, like plurals and past tenses?                                                                                                    |
| Mobile result Desktop result Iters.digital > sec-online-course SEO Online Course   Digital Coaches For Businesses   Digital Fixers Oct 24, 2020 · SEO Online Course   Teach yourself SEO with our Online Couse. Find out all the secrest the big guys don't want you to know! | <ul> <li>Problems (4)</li> <li><u>Ourbound links</u>: No outbound links appear in this page. <u>Add some!</u></li> <li>Internal links: No internal links appear in this page. <u>Add some!</u></li> <li>Image alt attributes: No images appear on this page. <u>Add some!</u></li> <li><u>Text length</u>: The text contains 36 words. This is far below the recommended minimum of 300 words. <u>Add more content.</u></li> <li>Good results (9)</li> <li><u>Keyptrase in introduction</u>; Well done!</li> <li><u>Keyptrase length</u>: Good jab!</li> </ul> |
| SEO title Insert variable                                                                                                    | <ul> <li><u>Keyphrase in meta description</u>: Keyphrase or synonym appear in the meta description.</li> <li>Well done!</li> </ul>                                                                                                    |
| Title Page Separator Site title                                                                                                    | <ul> <li><u>Meta description length</u>: Well done!</li> <li><u>Previously used keyphrase</u>: You've not used this keyphrase before, very good.</li> </ul>                                                                                                    |

OM THE TRAFFIC ACCELERATOR

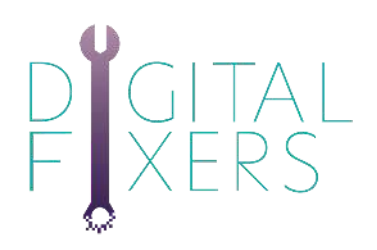

## Images

#### Your next step is the images on the page.

Yes, each page should have multiple images, and even if you use them across other pages on your site, you should optimise them on the page they're on, every time.

Images allow search engines to make sense of what a page is about, but they cannot actually 'see' the images (yet!). So we're going to tell the search engines what each image is about by putting the keyword/phrase (yes, the same one!)

In the following steps, we're going to use the example '**SEO Online Course**' as the keyword we want to rank for.

#### Places to put the keyword/phrase:

**The title of the image.** You may have to rename files to do this

#### The alt text of the image.

This is intended for visually-impaired users, so make sure that your image actually fits the keyword/phrase

#### Any captions/descriptions of the image

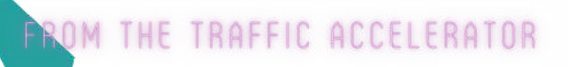

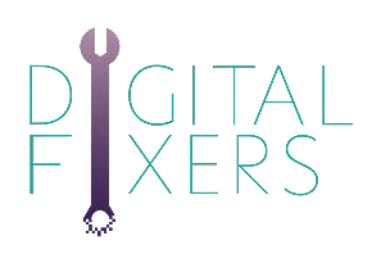

## Images

We have found a great image, and saved it, with the keyphrase "SEO Online Course"

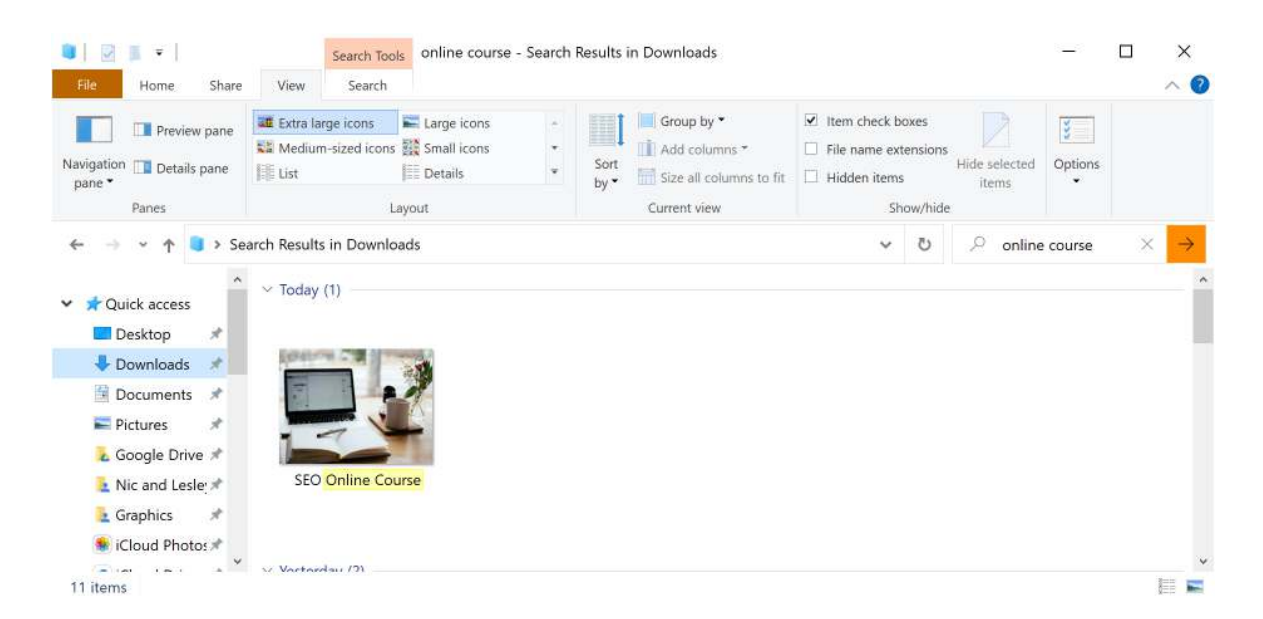

In the Media section we can set the Alt Text (most important) But also a caption that can appear under the image, and the description, but with more details.

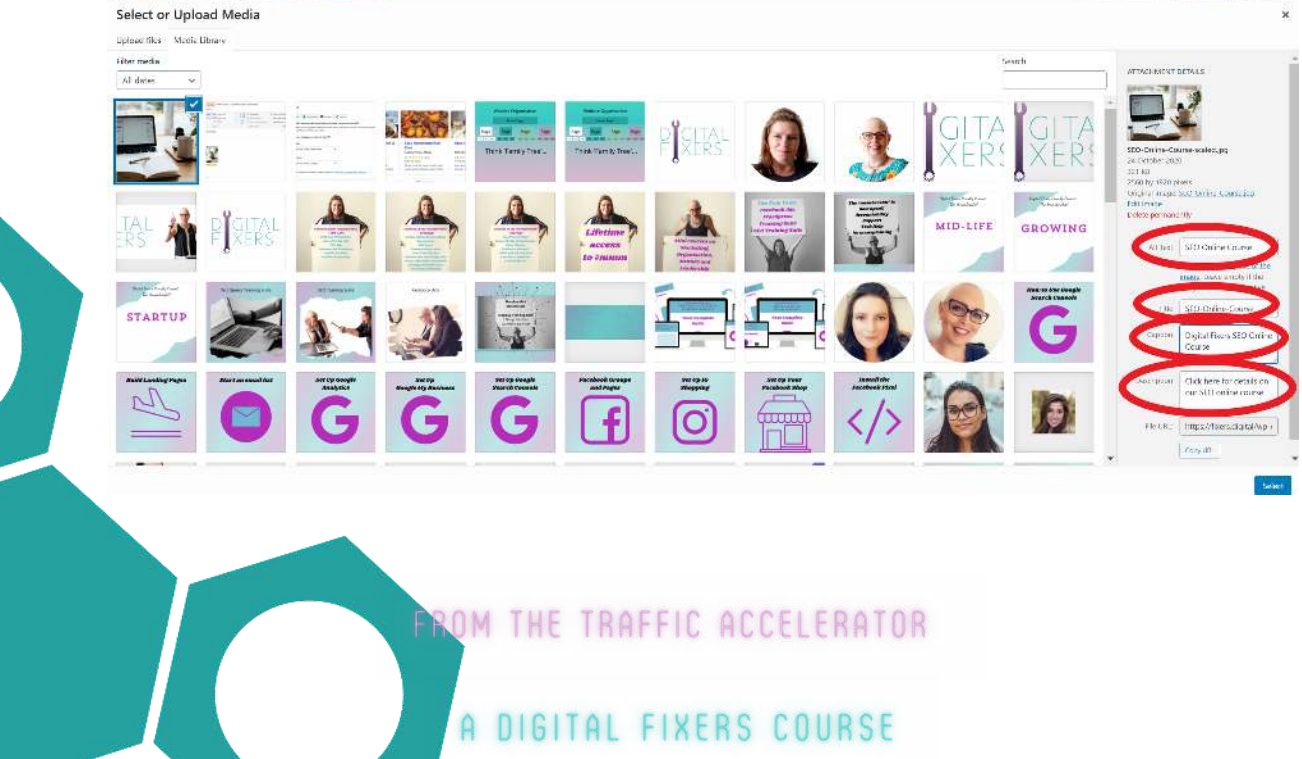

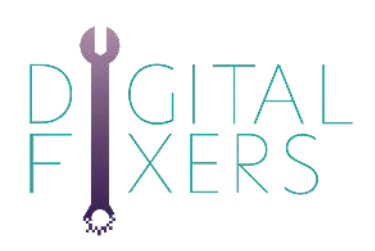

Now that your pages are pretty much optimised for your keyword phrases (yes, it really is that simple, repetitive and dare we say, boring?!), there are a couple of advanced things that you can do to train your puppy even more and educate search engines about your site and pages.

#### Important - Rich Results and Schema markup are 'nice-to-haves' and will complement existing SEO work on your website. Don't feel that you need to do this, especially in the beginning.

These are optional extras and they won't be applicable to everyone have a look and see if there are any that appeal and would fit into your website

#### Metadata and Tags

Metadata tells the search engine what the page is about, and it appears in the text directly below the title in the search results. Although it's debatable whether it has a direct impact on SEO, it's worth optimising.

#### Schema Markup (AKA Structured Data)

Schema markup is some code placed on the pages on your website which basically translates your page into language that your search engine can understand. It works like this:- You tell Schema.org key points of info about your website- Schema translates it into HTML- You paste that into your source code.

BUT, since we're about making this a darn sight easier than usual, we would highly recommend using a plugin or an app on your website to do this for you.

ROM THE TRAFFIC ACCELERATOR

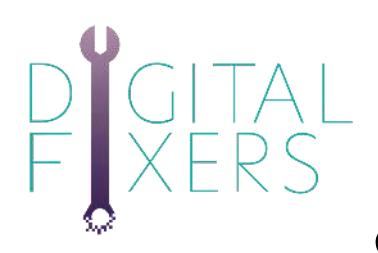

#### **Rich Snippets/Rich Results**

Rich results (used to be called Rich Snippets) are results that are shown in an organised fashion on the search results page - think of when you search for a recipe, and you'll see results like these;

#### Recipes Beef Stew with Carrots & Easy Homemade Beef Slow-cooker beef stew Potatoes Stew Once Upon a Chef Healthy Fitness Meals BBC Good Food 5.0 \*\*\*\*\* (1.4K) 4.7 \*\*\*\*\* (34) 4.8 \*\*\*\*\* (212) 3 hrs 30 mins 2 hrs 45 mins 4 hrs 20 mins Red wine, balsamic vinegar Gluten free all, beef chuck roast, Worcestershire sauce, tomato, boneless beef chuck, beef broth, yukon gold potatoes, beef broth, carrots, beef stock, mash Show more

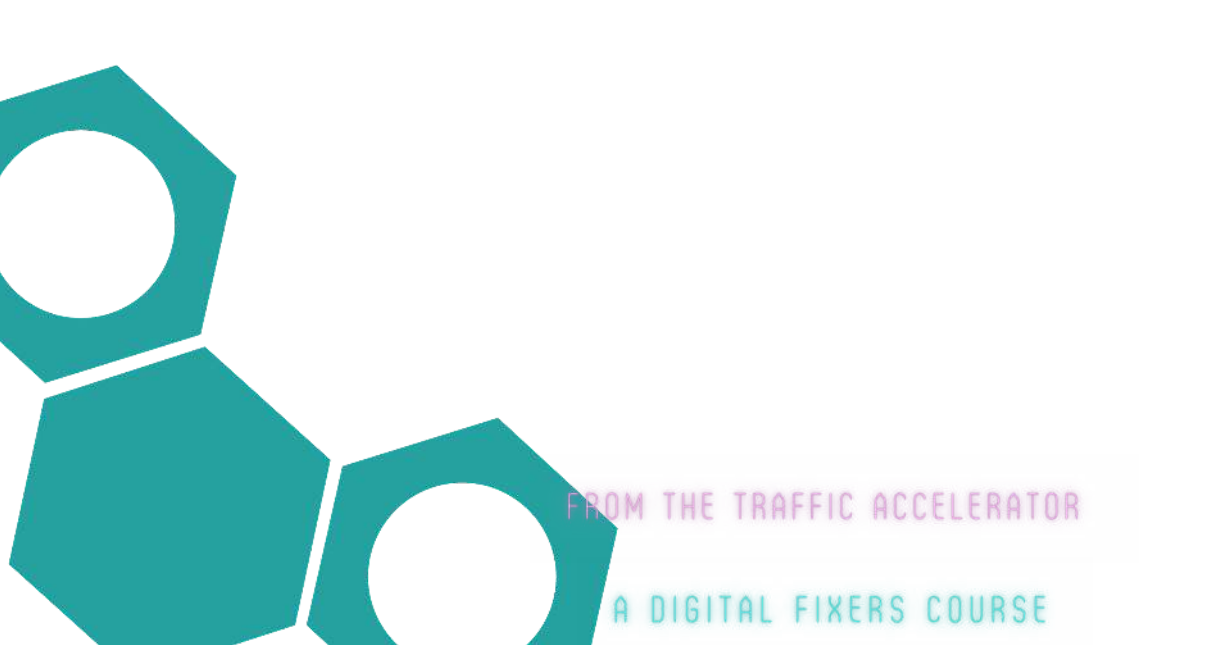

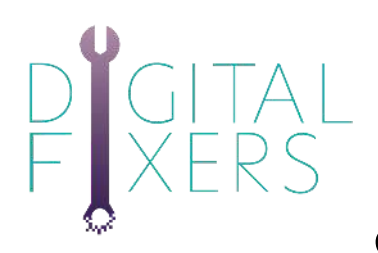

Wordpress websites with Yoast Premium installed will automatically give you boxes to fill out to optimise for rich snippets.

| SEO BReadability                                                                                  | chema <      | Social    |        |         |          |            |
|---------------------------------------------------------------------------------------------------|--------------|-----------|--------|---------|----------|------------|
| Yoast SEO automatically describes y                                                               | our pages (  | ising sch | ema.o  | rg 🕜    |          |            |
| This helps search engines understand                                                              | d your websi | te and yo | ur con | tent. Y | ou can o | change som |
| of your settings for this page below.                                                             |              |           |        |         |          |            |
| ,,                                                                                                |              |           |        |         |          |            |
| What type of page or content is this                                                              | ? 😡          |           |        |         |          |            |
| What type of page or content is this                                                              | ? 😡          |           |        |         |          |            |
| What type of page or content is this                                                              | ? 😡          |           |        |         |          |            |
| What type of page or content is this<br>Page type<br>Default for Posts (Web Page)                 | ? 🖗          |           |        |         |          |            |
| What type of page or content is this<br>Page type<br>Default for Posts (Web Page)                 | ? 0          |           |        |         |          |            |
| What type of page or content is this<br>Page type<br>Default for Posts (Web Page)<br>Article type | ? 0          |           |        |         |          |            |
| What type of page or content is this<br>Page type<br>Default for Posts (Web Page)                 | ? 0          |           |        |         |          |            |

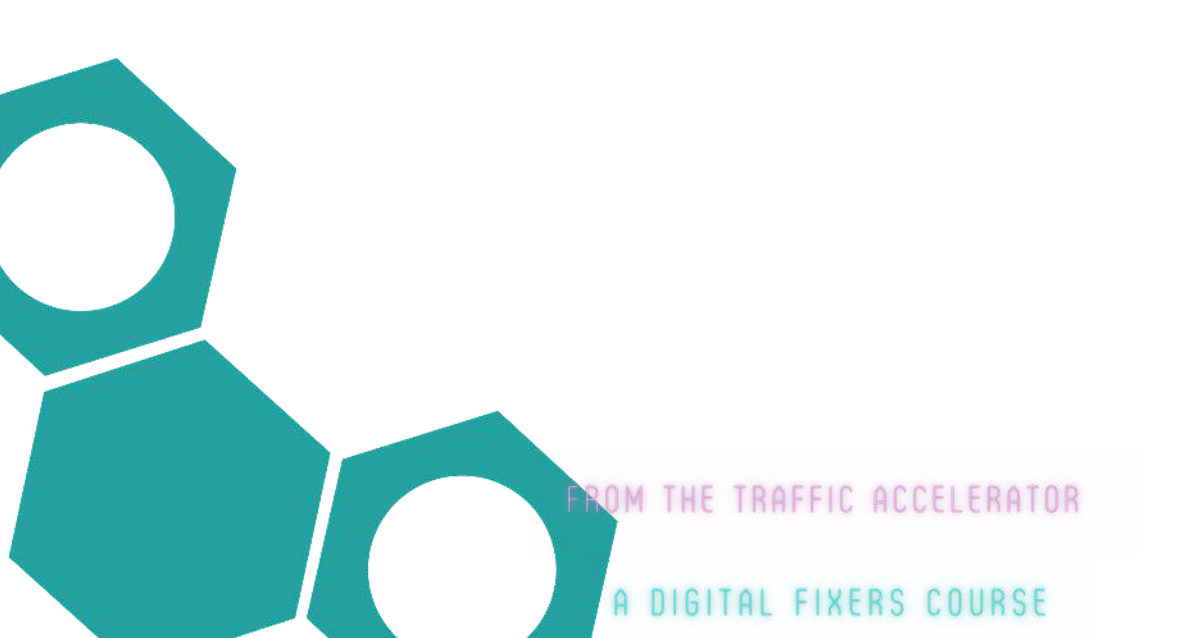

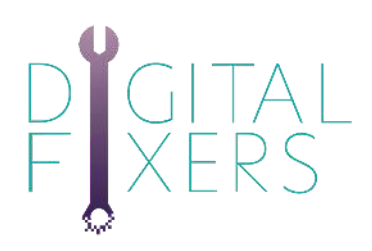

For other websites (Wix, Shopify etc), you can do this manually or purchase an add-on or app to help with this.

Important - Rich Results and Schema markup are 'niceto-haves' and will complement existing SEO work on your website. Don't feel that you need to do this, especially in the beginning.

Wix has a structured data walkthrough here.

<u>This is a run-down on manually adding structured data to</u> <u>ecommerce sites here.</u>

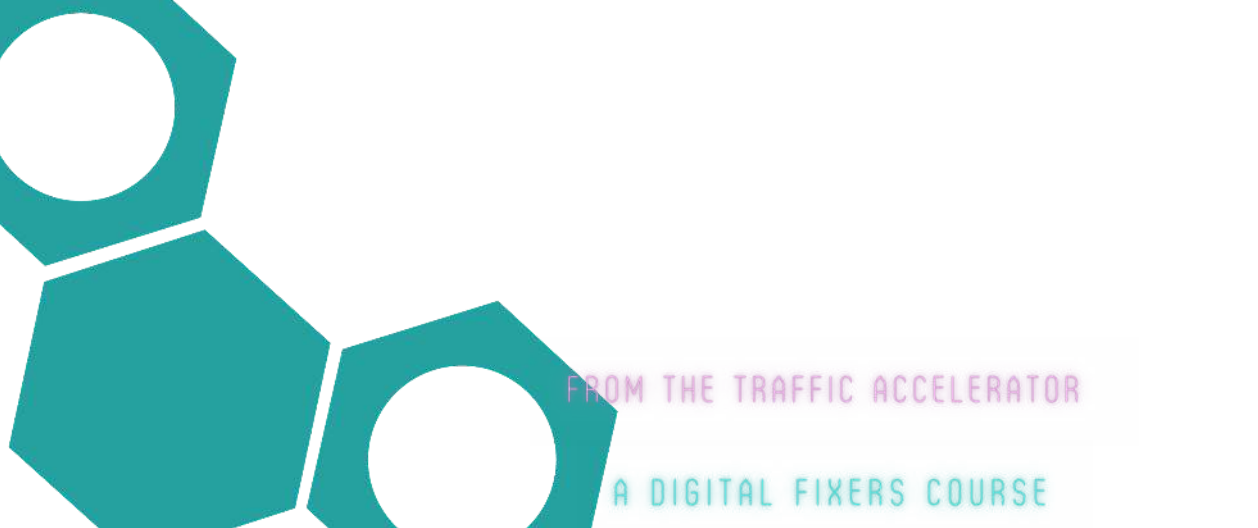